#### Contents

| LOGGING INTO ACADEMIC PORTFOLIO         | 2 |
|-----------------------------------------|---|
| (1) OPEN CASE                           | 3 |
| (2) GO TO SHARED COMMITTEE FILES        | 4 |
| (3) VIEWING THE HEAD'S RECOMMENDATION   | 5 |
| (3) DOWNLOAD HEAD RECOMMENDATION as PDF | 6 |

# LOGGING INTO ACADEMIC PORTFOLIO

# Login using the link through the portal

My UCalgary > All About Me > My Job > Academic Portfolio

| Sign In                                                                        | 1                                             | Or click the link in t             |
|--------------------------------------------------------------------------------|-----------------------------------------------|------------------------------------|
| Sign in with email                                                             | Other Sign In Options                         |                                    |
| Email *                                                                        | Sign in with Partner Institution              | interiolio email, th               |
|                                                                                |                                               | select the button -                |
| Password *                                                                     | G Sign in with Google                         |                                    |
| Enter Password                                                                 | T                                             | Sign in with Partne                |
| Sign In                                                                        | Login into                                    | Institution                        |
| Forgot your password?                                                          | Portfolio using                               | to login using your                |
| Don't have an account?<br>Use Interfolio's suites of services to simplify your | your UCalgary<br>academic life. Login Details | UCalgary login ema<br>and password |

For resources (Article 29, Schedule A, MOA Covid Period Assessment, assessment timeline, GFC Academic Staff Criteria & Process Handbook, Faculty Guideline, etc.), review the Academic Performance Assessment website:

https://www.ucalgary.ca/hr/work-compensation/labourrelations/academic-labour-relations/academic-staff-tucfa/academicperformance-assessment

# (1) OPEN CASE

After you login under **My Tasks**, (or by navigating to **Your Packets**), you will see the 'Document Shared' comment above your APA case. Select your case to begin reviewing:

| Home<br>Your Packets        | My Tasks 🔞                                                                                           |
|-----------------------------|----------------------------------------------------------------------------------------------------|
| Academic Portfolio Training | 2                                                                                                    |
| Announcements & Help        |                                                                                                    |
| Profile                     | onicad rasks                                                                                         |
| Activities                  |                                                                                                    |
| Forms & Reports             | Document Shared                                                                                      |
| Vitas & Biosketches 🛛 🗸     | Candidate TRN_9                                                                                      |
| Find Colleagues             | _2023 - Academic Performance Assessment - Regular Academics (2023)   Department of Medicine   Review |

# Head Recommendations will be shared with the Academic Staff Members,

# no later than September 8.

To see the Academic Performance Assessment Timeline please visit:

<u>https://www.ucalgary.ca/hr/work-compensation/labour-</u> <u>relations/academic-labour-relations/academic-staff-tucfa/academic-</u> <u>performance-assessment</u>

# (2) GO TO SHARED COMMITTEE FILES

# Click Shared Committee Files, next to Packet tab

|                                                                                   |                                            | Assessment - Regula                                | 11                             | View Instructions     |
|-----------------------------------------------------------------------------------|--------------------------------------------|----------------------------------------------------|--------------------------------|-----------------------|
| Academics (20                                                                     | 023)                                       |                                                    |                                | Preview Packet        |
| Unit<br>Department of Medicine                                                    | <b>Type</b><br>Review                      | Packet Deadline Type Hard Deadline                 | Packet Due Date                |                       |
| Below you will find an overview of the Candidate's Packet Guide.                  | f the packet requirements outlined by your | r institution. This page will be updated as you ma | ke progress toward your packet | . To learn more, read |
|                                                                                   |                                            |                                                    |                                |                       |
| Academic Performance a<br>Submitted Locked                                        | Assessment - Application Form              |                                                    |                                | View                  |
| Academic Performance ,<br>Submitted Locked<br>Type<br>C Academic Performance Asse | Assessment - Application Form              | # Required<br>5 required                           | # Added                        | View                  |

# Click the Shared File Name, or Download

| Packet Deadline<br>Hard Deadline @                                                                                                    | е Туре<br>Э                        | Packet Due Date                                                                                                    |
|----------------------------------------------------------------------------------------------------|------------------------------------|----------------------------------------------------------------------------------------------------|
|                                                                                                    |                                    |                                                                                                    |
| y committee members.                                                                                                    |                                    | Actions                                                                                                    |
| n Jul 21, 2023                                                                                                    |                                    |                                                                                                    |
|                                                                                                    | Actions                            |                                                                                                    |
| valent Assessment and Recommendation to the the transformed at the transformed at the transformed to the transformed to the tra | FAC Download                       |                                                                                                    |
|                                                                                                    | Packet Deadline<br>Hard Deadline € | Packet Deadline Type<br>Hard Deadline @<br>ay committee members.<br>In Jul 21, 2023<br>Actions<br>valent Assessment and Recommendation to the FAC<br>truent Head or Equivalent Standing Committee |

# (3) VIEWING THE HEAD'S RECOMMENDATION

# Click or scroll down to page 2 to see the Head Recommendation response

| Viewing Files |                                                                                                    | < Com      | mittee Files  |
|---------------|----------------------------------------------------------------------------------------------------|------------|---------------|
|               |                                                                                                    | Search PDF | Search        |
|               | Candidate Name<br>Candidate T191,9<br>Programme Train<br>The Spacement and FTTR Recommendation<br>Transported Each Title<br>Market Hand _ TTRH _ Markator _ Recritical<br>Spacement Hand _ TTRH _ Markator _ Recritical<br>Spacement Hand _ TTRH _ Markator _ Recritical<br>Spacement Hand _ TTRH _ Markator _ Recritical<br>Spacement Hand _ TTRH _ Markator _ Recritical |            |               |
|               |                                                                                                    |            |               |
| n 4 4         | 1127                                                                                                    |            |               |
| Viewing Files |                                                                                                    | < Cor      | nmittee Files |
|               | ACADEMIC PERFORMANCE ASSESSMENT<br>Progression Through the Ranks (PTR)<br>Do you recommend the academic staff member for a PTR increase?<br>• Yes - I recommend for a PTR increase.                                                                                                    |            | Search        |

<2/2>

To return to your case, click top-right button **Committee Files** 

xaQ

# (3) DOWNLOAD HEAD RECOMMENDATION as PDF

#### Click the **Download** button under **Shared Committee Files** > Actions

| Unit<br>Department of M | Type<br>edicine Review                                                                         | Packet Deadline Type Hard Deadline 🚱                             | Packet Due Date |
|-------------------------|------------------------------------------------------------------------------------------------|------------------------------------------------------------------|-----------------|
| Overview Pack           | Shared Committee Files                                                                         |                                                                  |                 |
| Below you will se       | e files that have been sent to you by committee members                                        | s.                                                               | Actions 🗸       |
| ➤ Sent by               | Department Head _TRN4 on Jul 21, 2023                                                          |                                                                  |                 |
| Shared                  | Files                                                                                          | Actions                                                          |                 |
| 2                       | 023_Department Head or Equivalent Assessment a<br>Committee   Step 1: Department Head or Equiv | and Recommendation to the FAC Download valent Standing Committee | d               |
|                         |                                                                                                |                                                                  |                 |

| A packet_committ | iee_form20230721-58-wkf2up.docx - Adobe Acrobat Pro 2020                                                                                                    |
|------------------|----------------------------------------------------------------------------------------------------|
| File Edit View   | Window Help                                                                                                    |
| Home Tool        | ls packet_committee ×                                                                                                    |
|                  | ☑ 🔍 ⑦ ④ 🔽 / 2   🖡 🖑 ⊖ ⊕ 105% - 🙀 🐺 📮 🖉 🖉                                                                                                    |
|                  | ACADEMIC PERFORMANCE ASSESSMENT<br>Progression Through the Ranks (PTR)<br>Do you recommend the academic staff member for a PTR increase?<br>• Yes - I recommend for a PTR increase.<br>Outstanding Achievement Awards (OAAs)<br>For applicants who have applied for Outstanding Achievement Awards, you may add comments<br>or a recommendation (optional)<br>I support the Academic Staff Member's application for OAA. |

#### For Interfolio Login issues, contact:

help@interfolio.com